## eTRAKiT Permit Payments

## **Contractors:**

- If you have not registered with the Building Safety Division
  - Please contact a Building Permit Technician to request access to eTRAKiT. They can be reached at 209/831-6400

Home Setup an Account Log In

0 5

CITY

Public

Contractor

Password

LINK TO PERMITS

Usemame

LOGIN

- ➢ If already registered:
  - o Select Contractor from the dropdown
  - Select your Company Name
  - Enter Password > Click Login
- Your active permits will be listed on this main screen
- Click on the Amount due under "FEES DUE"
  - Click Proceed to Checkout
  - o Click Proceed to Payment
  - o Enter Payment Information
  - o Click Pay Now

## Homeowners:

- If you have not registered:
  - o Click on Setup an Account
  - Enter all required Profile information
  - Create a Username & Password following guidelines on page
  - Select Security Question and provide answer
    \*\*\*NOTE\*\*\* We recommend you keep this information in a safe place as we will not have access to your password or security question.
  - o Click Create Account
- If already registered:
  - Select Public from the dropdown (see image above)
  - Enter Username and Password > Click Login
- > Your active permits will be listed on this main screen
  - If your permit is not shown, click 'Link to Permits' at the top of the screen
  - Enter your permit# > click Link
- Click on the Amount due under "FEES DUE"
  - Click Proceed to Checkout
  - o Click Proceed to Payment
  - o Enter Payment Information
  - o Click Pay Now